# Prior Authorization Provider Orientation for Oscar

**Provider Orientation 2020** 

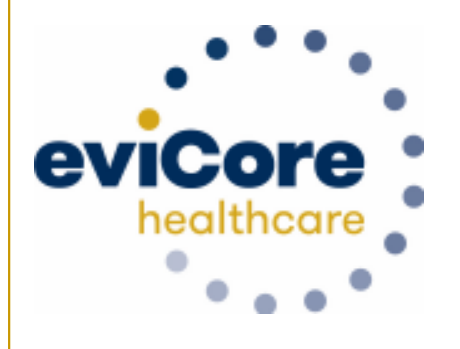

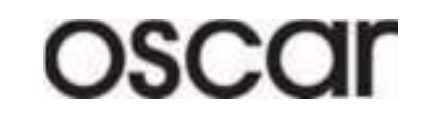

© 2019 eviCore healthcare. All Rights Reserved. This presentation contains CONFIDENTIAL and PROPRIETARY information.

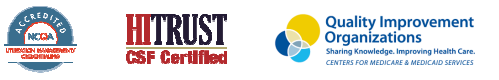

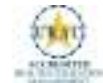

# **100M Members** Managed

## Comprehensive **Solutions**

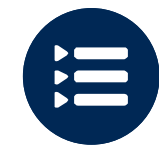

The industry's most comprehensive clinical evidence-based guidelines

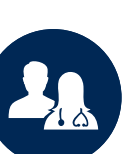

4.9k<sup>+</sup> employees including 1k clinicians

Engaging with 570k<sup>+</sup> providers

#### Headquartered in Bluffton, SC Offices across the US including:

- Lexington, MA •
- Colorado Springs, CO •
- Franklin, TN •
- Greenwich, CT •

Melbourne, FL

- Plainville, CT
- Sacramento, CA

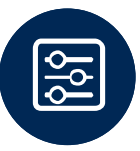

Advanced, innovative, and intelligent technology

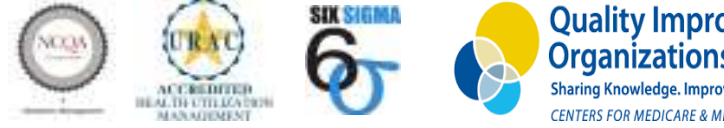

**Quality Improvement** Organizations Sharing Knowledge. Improving Health Care. **CENTERS FOR MEDICARE & MEDICAID SERVICES** 

# **Our Clinical Approach**

#### **Clinical Staffing**

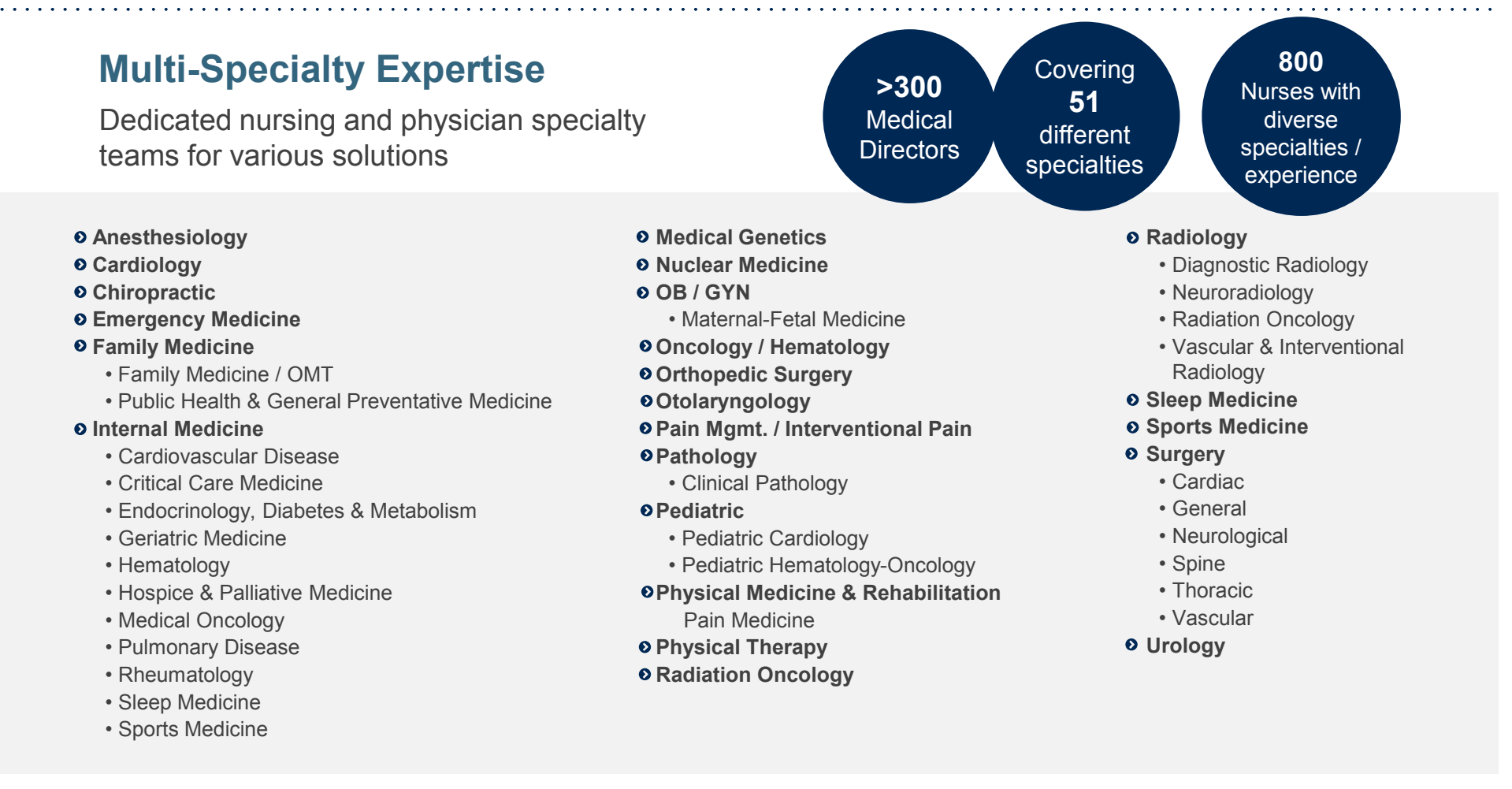

#### **Evidence-Based Guidelines**

#### The foundation of our solutions:

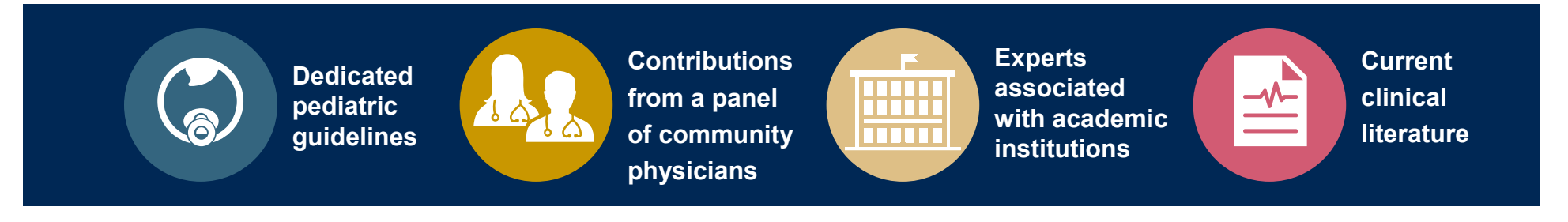

#### Aligned with National Societies

- American College of Cardiology
- American Heart Association
- American Society of Nuclear Cardiology
- Heart Rhythm Society
- American College of Radiology
- American Academy of Neurology
- American College of Chest Physicians
- American College of Rheumatology
- American Academy of Sleep Medicine
- American Urological Association
- National Comprehensive Cancer Network

- American Society for Radiation Oncology
- American Society of Clinical Oncology
- American Academy of Pediatrics
- American Society of Colon and Rectal Surgeons
- American Academy of Orthopedic Surgeons
- North American Spine Society
- American Association of Neurological Surgeons
- American College of Obstetricians and Gynecologists
- The Society of Maternal-Fetal Medicine

# Radiology and Cardiology Prior Authorization Process

#### **Program Overview**

eviCore healthcare will begin accepting requests on 12/15/2019 for dates of service 1/1/2020 and beyond

Prior authorization applies to services that are:

- Outpatient
- Elective / Non-emergent
- Diagnostic

It is the responsibility of the ordering provider to request prior authorization approval for services.

\*\* Inpatient requests always require authorization and are reviewed by Oscar. Please contact Oscar to submit an inpatient authorization request.

### **Applicable Membership**

<u>Authorization is required</u> for Oscar members enrolled in Commercial Individual plans in the following states/cities:

 Texas – Dallas, Houston, El Paso, San Antonio; Austin – Individual TX

- Florida Tampa, Miami, Ocala, Orlando; Daytona Individual FL.
- Colorado Denver Individual CO.
- Georgia Atlanta Individual GA.
- Kansas Kansas City Individual KS.
- Missouri Kansas City Individual MO.
- Pennsylvania Philadelphia Individual PA.
- Virginia Richmond Individual VA.

#### **Prior Authorization Required:**

- Lab Management
- Medical Oncology
- Radiation Oncology
- Radiology
- Cardiology
- Sleep
- Spine Surgery
- Joint Surgery
- Interventional Pain
- Chiropractic

To find a list of CPT (Current Procedural Terminology) codes that require prior authorization through eviCore, please visit:

https://www.evicore.com/resources/healthplan/oscar

#### **Needed Information**

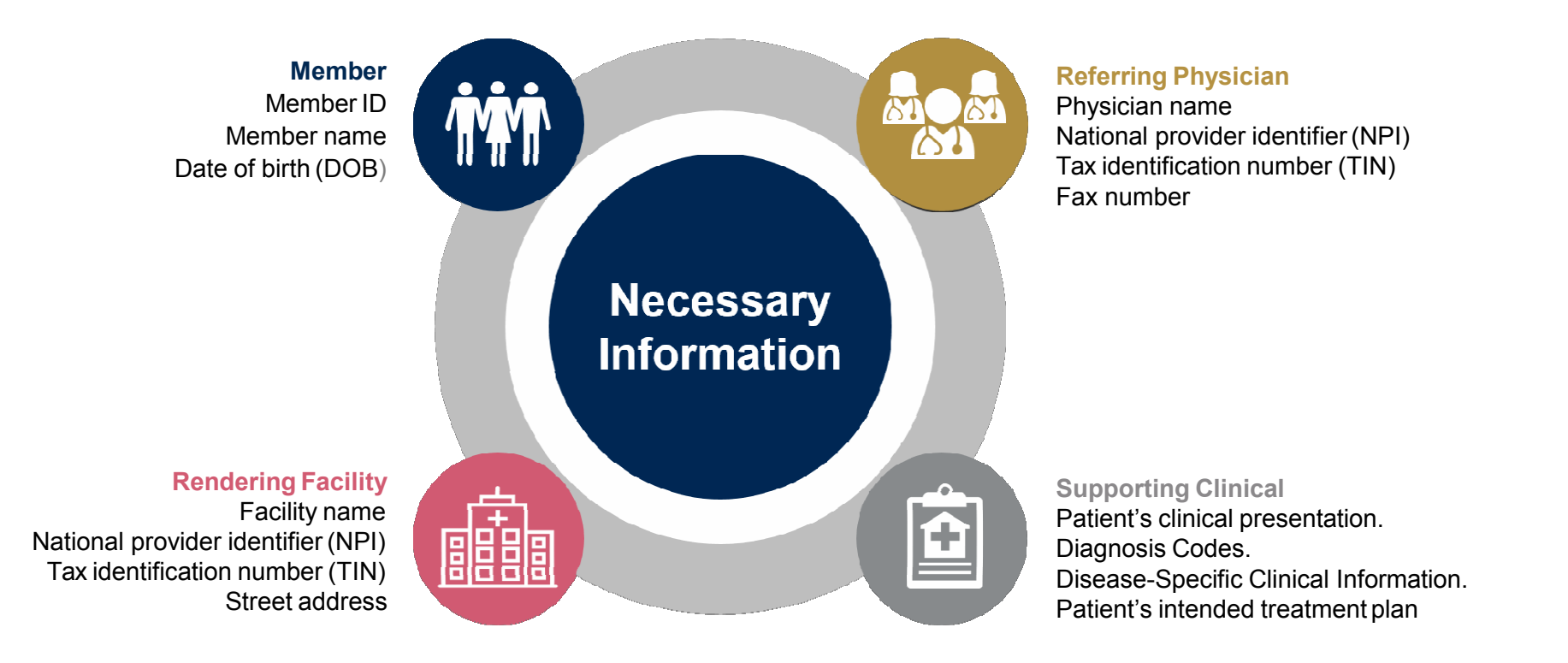

If clinical information is needed, please be able to supply:

- · Prior tests, lab work, and/or imaging studies performed related to this diagnosis
- The notes from the patient's last visit related to the diagnosis
- Type and duration of treatment performed to date for the diagnosis

#### **Prior Authorization Outcomes**

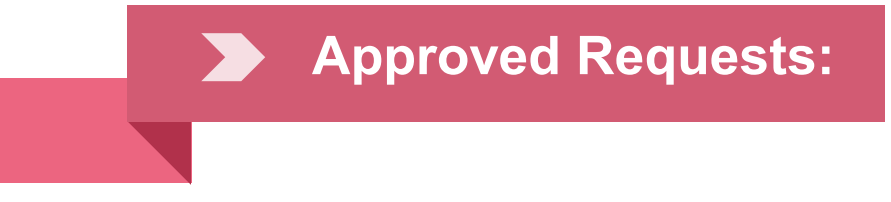

All requests are processed within **2** business days after receipt of all clinical information.

#### Notification:

- Faxed to ordering provider and rendering facility.
- **Mailed** to the member.
- **Verbal** advisement when required by state regulation.

#### **Denied Requests:**

- Communication of denial determination.
- Communication of the rationale for the denial.
- How to request a Clinical Consultation.

#### Notification:

- Faxed to the ordering provider and rendering facility.
- **Mailed** to the member.
- **Verbal** advisement when required by state regulation.

#### **Special Circumstances**

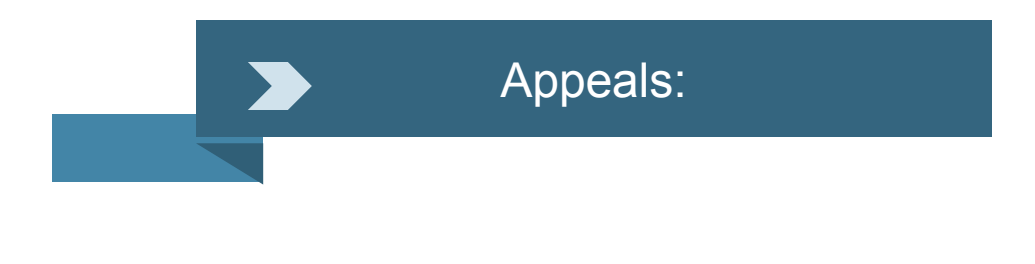

- eviCore healthcare will be delegated for first level member and provider appeals.
- Requests for appeals must be submitted in writing to eviCore within 180 days of the initial determination.
- A written notice of the appeal decision will be **mailed** to the member and **faxed** to the provider.

#### **Outpatient Urgent Studies:**

- Medically urgent requests are defined as conditions that are a risk to the patient's life, health, ability to regain maximum function, or the patient is having severe pain that required a medically urgent procedure.
- Contact eviCore by phone or use our online portal to request an expedited prior authorization review and provide clinical information.
- Urgent Cases will be reviewed within 72 hours of the request.
- Verbal outreach is made to the ordering provider.

# **Web Portal Services**

The eviCore online portal is the quickest, most efficient way to request prior authorization and check authorization status and is available 24/7. By visiting <u>www.eviCore.com</u> providers can spend their time where it matters most — with their patients!

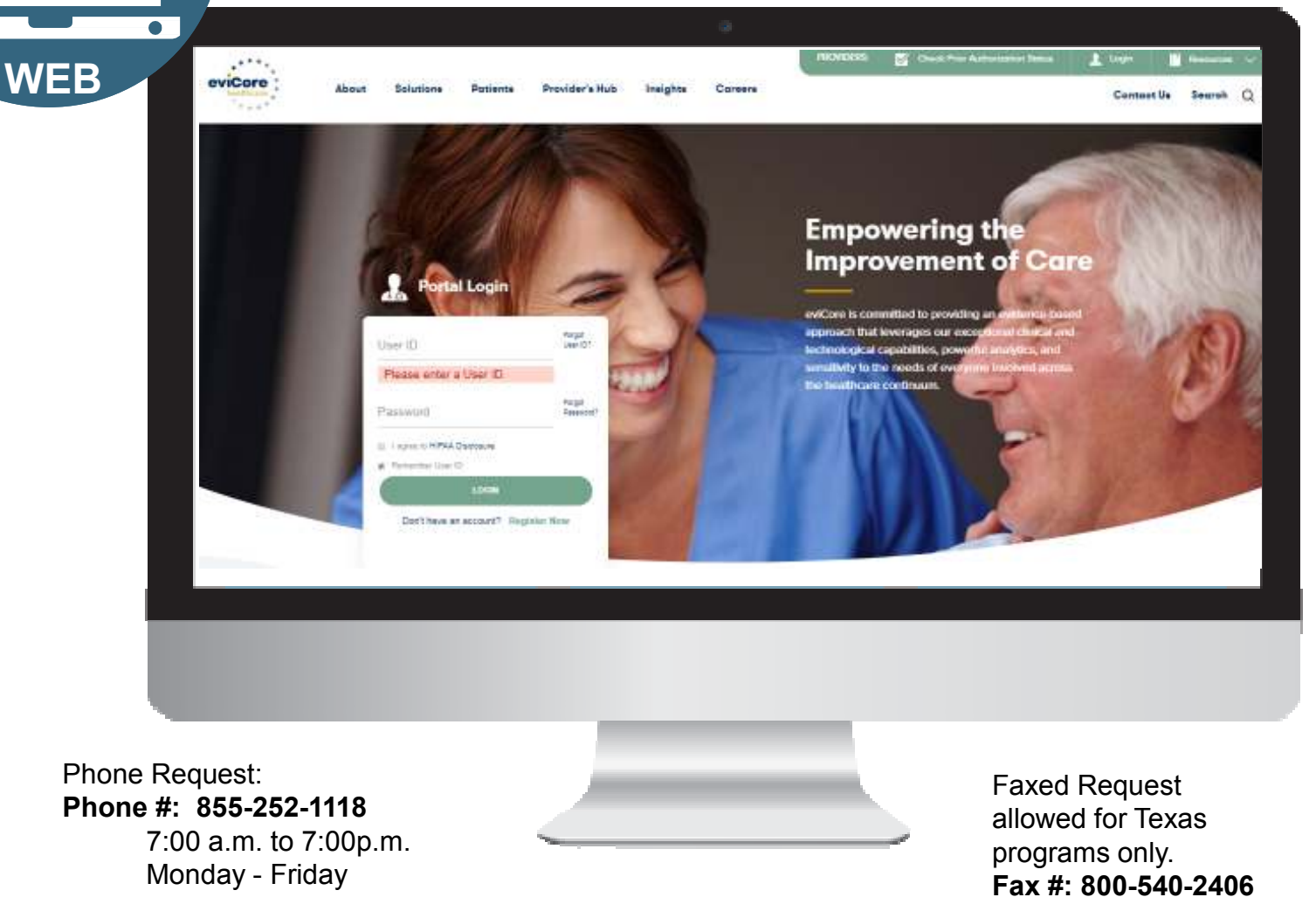

### eviCore healthcare website

• Point web browser to evicore.com

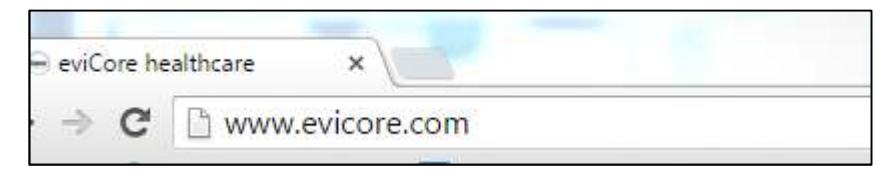

• Login or Register

| Us | ser ID                      | Forgot<br>User ID? |
|----|-----------------------------|--------------------|
| Pa | ssword                      | Forgot<br>Password |
| 8  | I agree to HIPAA Disclosure |                    |
| 1  | Remember User ID            |                    |
|    | LOGIN                       |                    |
|    | Don't have an account? Reg  | jister Now         |

• • • • •

### **Creating An Account**

| zero subset the Portal that in Solid in your provider training material. T | this subscriben diatomotions this primarily postful fluct you will ensing the bedreif eccess | ern (hi wil).  |               |  |
|----------------------------------------------------------------------------|----------------------------------------------------------------------------------------------|----------------|---------------|--|
| lauti Porteri :                                                            |                                                                                              |                |               |  |
| Medicalizione                                                              |                                                                                              |                |               |  |
|                                                                            |                                                                                              |                |               |  |
|                                                                            |                                                                                              |                |               |  |
|                                                                            |                                                                                              |                |               |  |
| Name's                                                                     | Additions*1                                                                                  |                | 144045,1      |  |
| Nama")<br>Pr                                                               | Address'                                                                                     |                | Siz .         |  |
| Name")<br>17<br>10 Enset                                                   | Address')<br>Day::                                                                           |                | fixe<br>fixe  |  |
| Name":<br>In: (coult)<br>Name":                                            | Address';<br>Cityr;<br>Saatr';                                                               | Select 🕑 Zip's | Fixer<br>Fixe |  |

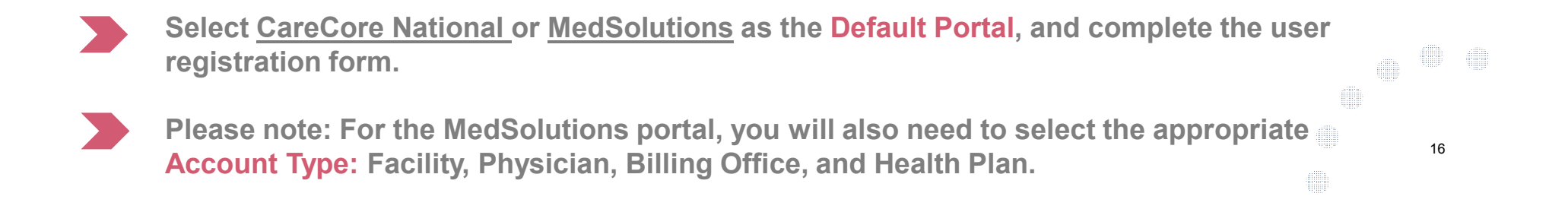

### **User Registration-Continued**

#### USER REGISTRATION

User Access Agreement

\*Required

eviCore

Provider/Customer Access Agreement for Web-Based Applications

This Provider/Customer Access Agreement for Web-Based Applications ("Access Agreement") contains the terms and conditions for use by Provider/Customers of the web-based applications provided by eviCore through its Web Site. This Access Agreement applies to Provider/Customer and all employees and/or agents that have access to eviCore's web-based applications by utilizing a User ID and Personal Identification Number ("PIN"), Security Password, or other security device provided by eviCore, hereinafter referred to as "Users."

To obtain access to eviCore's Web Site applications, User must first read and agree to this Access Agreement. After reviewing these documents, User will be asked to accept the Access Agreement by checking the "Accept Terms and Conditions" check box. If User accepts, this will result in a binding contract between User and eviCore, just as if User had physically signed the Access Agreement.

Each and every time User accesses eviCore's web-based applications, User agrees to be bound by this Access Agreement, as it may be amended from time to time.

 Limited License. Upon acceptance, eviCore grants Provider/Customer a revocable, nonexclusive, and nontransferable limited license to access electronically eviCore's web-based applications only so long as Provider/Customer is currently bound by a Provider/Customer Agreement (as used herein a "Provider/Customer Agreement" is an agreement to provide health care/medical services to members of health plans for which eviCore provides radiological services, whether it is with eviCore directly or said health

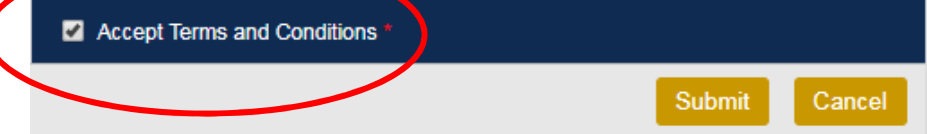

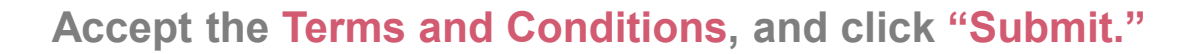

### **User Registration-Continued**

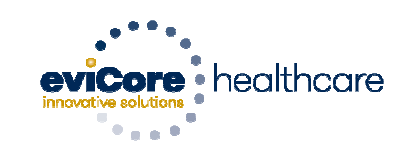

#### Registration Successful

Your Registration has been accepted. An email has been sent to your registered email account allowing you to set your password. Please close the browser.

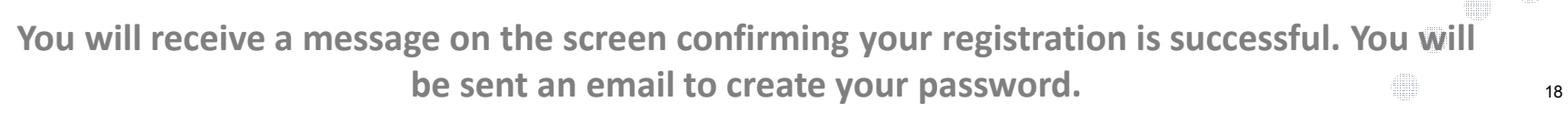

#### **Create a Password**

Your password must be at least (8) characters long and contain the following:

| Uppercase letters        | Password Maintenance                                                                                                    |
|--------------------------|----------------------------------------------------------------------------------------------------|
| Lowercase letters        | Please set up a new password for your account.<br>Note: The password must be at least 8 characters long and contains the following categories : Uppercase letters, Lowercase letters, Numbers and special characters. |
| Numbers                  | New Password*                                                                                                    |
| Characters (e.g., ! ? *) | Save                                                                                                    |

.....

#### Slide 19

#### Change the image to Password development. Austin L Pewitt, 3/29/2019 ALP6

#### ALP9

completed Austin L Pewitt, 3/29/2019

### **Welcome Screen**

| eviCore   | healthcare             |                    |                               |                                                                                                    |                                                                |              |                     |                   |                      |
|-----------|------------------------|--------------------|-------------------------------|----------------------------------------------------------------------------------------------------|----------------------------------------------------------------|--------------|---------------------|-------------------|----------------------|
| Home      | Authorization Lookup   | Eligibility Lookup | <b>Clinical Certification</b> | Certification Requests In Progress                                                                                           | MSM Practitioner Performance Summary Portal                    | Resources    | Manage Your Account | Help / Contact Us | Med Solutions Portal |
| Friday, N | larch 23, 2018 2:57 PM |                    |                               |                                                                                                    |                                                                |              |                     |                   | Log Off (MALLOP      |
|           |                        |                    |                               |                                                                                                    |                                                                |              |                     |                   |                      |
|           |                        |                    |                               | Welcome to the CareCore National V                                                                                           | Neb Portal. You are logged in as                               |              |                     |                   |                      |
|           |                        |                    |                               | Providers must be added to your acco<br>"Manage Account" to add providers,"<br>Request a clinical cartification/procedure >> | runt before cases can be submitted over the web. F             | lease select |                     |                   |                      |
|           |                        |                    | 1                             | Request a clinical certification/procedure for                                                                               |                                                                |              |                     |                   |                      |
|           |                        |                    | 1                             | Resume a certification request in progress >>                                                                                | << Did you know? You can save a cartification request to finis | s later.     |                     |                   |                      |
|           |                        |                    | I                             | Look up an existing authorization >>                                                                                         |                                                                |              |                     |                   |                      |
|           |                        |                    |                               | Check member eligibility >>                                                                                                  |                                                                |              |                     |                   |                      |

- Providers will need to be added to your account prior to case submission. Click the "Manage Account" tab to add provider information.
- <u>Note</u>: You can access the MedSolutions Portal at any time without having to provide additional log-in information. Click the MedSolutions Portal button on the top right corner to seamlessly toggle back and forth between the two portals.

#### **Add Practitioners**

| Home     | Certification Summary      | Authorization Lookup | Eligibility Lookup | Clinical Certification | Certification Requests In Progress | MSM Practitioner Performance Summary Portal | Resources | Manage Your Account | Help / Contact Us | Med Solutions Portal |
|----------|----------------------------|----------------------|--------------------|------------------------|------------------------------------|---------------------------------------------|-----------|---------------------|-------------------|----------------------|
| Wednesda | ay, January 16, 2019 10:48 | AM                   |                    |                        |                                    |                                             |           |                     |                   | Log Off              |
|          |                            |                      |                    |                        |                                    |                                             |           |                     |                   |                      |
|          |                            | Ma                   | anage \            | our Acc                | ount                               |                                             |           |                     |                   |                      |
|          |                            | Off                  | ice Name:          |                        |                                    | Change Password Edit A                      | ccount    |                     |                   |                      |
|          |                            | Add                  | lress:             | 730 Cool               | Springs Blvd                       |                                             |           |                     |                   |                      |
|          |                            |                      |                    | Franklin,              | TN 37067                           |                                             |           |                     |                   |                      |
|          |                            | Prir                 | nary               |                        |                                    |                                             |           |                     |                   |                      |
|          |                            | Cor                  | ntact: User        | r Account              |                                    |                                             |           |                     |                   |                      |

Click the "Add Provider" button.

Add Provider Click Column Headings to Sort No providers on file

Email Address: Test@email.com

Cancel

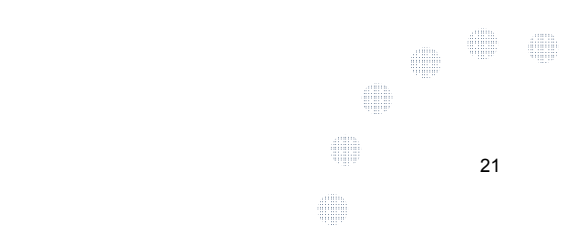

#### **Add Practitioners**

| Home    | Certification Summar                 | y Authorization Lookup                | Eligibility Lookup              | <b>Clinical Certification</b> | Certification Requests in Progress                                | MSN Practitioner Performance Summary Portal | Resources | Manage Tow Account | Help / Contact Us | Med Solutions Portal |
|---------|--------------------------------------|---------------------------------------|---------------------------------|-------------------------------|-------------------------------------------------------------------|---------------------------------------------|-----------|--------------------|-------------------|----------------------|
| Wedness | lay, January 16, 2019 10             | 48 AM                                 |                                 |                               |                                                                   |                                             |           |                    |                   | Log Crt              |
| A       | dd Practit                           | tioner                                |                                 |                               |                                                                   |                                             |           |                    |                   |                      |
| Er<br>• | nter Practitione<br>f registering as | r information and<br>rendering geneti | find matches<br>c testing Lab s | s.<br>site, enter Lab I       | Billing NPI, State and Zip                                        |                                             |           |                    |                   |                      |
| P       | ractitioner NPI                      |                                       |                                 |                               |                                                                   |                                             |           |                    |                   |                      |
| P       | ractitioner State                    | e                                     | T                               | _                             |                                                                   |                                             |           |                    |                   |                      |
| P       | ractitioner Zip                      |                                       |                                 |                               |                                                                   |                                             |           |                    |                   |                      |
| F       | ind Matches Cance                    |                                       |                                 |                               |                                                                   |                                             |           |                    |                   |                      |
|         |                                      |                                       |                                 |                               | © CareCore National, LLC. 2018 /<br>Privacy Policy   Terms of Use | All rights reserved.<br>  Contact Us        |           |                    |                   |                      |

| Enter the Provider's NPI, State, | and Zip Code to search for the provider record to add |  |
|----------------------------------|-------------------------------------------------------|--|
| to your account. You are         | able to add multiple Providers to your account.       |  |

#### **Adding Practitioners**

| Home    | Certification Summary      | Authorization Lookup | Eligibility Lookup | Clinical Certification | Certification Requests In Progress | MSM Practitioner Performance Summary Portal | Resources | Manage Your Account | Help / Contact Us | Med Solutions Portal |
|---------|----------------------------|----------------------|--------------------|------------------------|------------------------------------|---------------------------------------------|-----------|---------------------|-------------------|----------------------|
| Wednesd | ay, January 16, 2019 10:48 | AM                   |                    |                        |                                    |                                             |           |                     |                   | Log Off              |

#### **Add Practitioner**

This following practitioner record(s) were found to match the requested NPI. Is this the practitioner you would like to register?

| scrittioner Name | NPI      | Address              | City     | State | Σp    | Phone         | Fax |
|------------------|----------|----------------------|----------|-------|-------|---------------|-----|
| Last, First      | 12312312 | 730 Coolsprings Blvd | Franklin | 1 TN  | 37067 | (615)548-4000 | t i |

Add This Practitioner Cancel

© CareCore National, LLC. 2018 All rights reserved. Privacy Policy | Terms of Use | Contact Us

#### Select the matching record based upon your search criteria

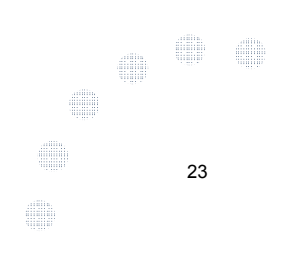

#### **Manage Your Account**

| Home Certification Summary Authorization Lookup Eligibility Lookup | Clinical Certification Certification Requests In Progress | MSM Practitioner Performance Summary Portal Resource | 5 Manage Your Account | Help / Contact Us | MedSolutions Portal |
|--------------------------------------------------------------------|-----------------------------------------------------------|------------------------------------------------------|-----------------------|-------------------|---------------------|
| Wednesday, January 16, 2019 10:48 AM                               |                                                           |                                                      |                       |                   | Log Off             |

#### Add Practitioner

If you wish to add an additional practitioner, click the "Add Another Practitioner" button. If you are finished, click the "Continue" button to return to your account.

Add Another Practitioner Continue

© CareCore National, LLC. 2018 All rights reserved. Privacy Policy | Terms of Use | Contact Us

- Once you have selected a practitioner, your registration will be completed. You can then access the "Manage Your Account" tab to make any necessary updates or changes.
- You can also click "Add Another Practitioner" to add another provider to your account.

### **Initiating A Case**

. . . . .

.

| Ноте  | Certification Summary       | Authorization Lookup    | Eligibility Lookup | Clinical Certification | Certification Requests In Progress            | MSM Practitioner Performance Summary Portal               | Resources    | Manage Your Account | Help / Contact Us | Med Solutions Portal |
|-------|-----------------------------|-------------------------|--------------------|------------------------|-----------------------------------------------|-----------------------------------------------------------|--------------|---------------------|-------------------|----------------------|
| Wedne | sday, January 16, 2019 10:5 | i0 AM                   |                    |                        |                                               |                                                           |              |                     |                   | Log Off (            |
|       |                             |                         | W                  | /elcome to the         | e CareCore National We                        | eb Portal. You are logged in                              |              |                     |                   |                      |
|       |                             | Rev                     | view a summary     | y of recent certifi    | ications >>                                   |                                                           |              |                     |                   |                      |
|       |                             | Rec                     | quest a clinical ( | certification/proc     | edure >>                                      |                                                           |              |                     |                   |                      |
|       |                             | Res                     | sume a certifica   | ition request in p     | rogress >> << Did you kno                     | w? You can save a certification reque                     | st to finisl | h later.            |                   |                      |
|       |                             | Loc                     | ok up an existin   | g authorization >      | >>                                            |                                                           |              |                     |                   |                      |
|       |                             | Che                     | eck member elig    | gibility >>            |                                               |                                                           |              |                     |                   |                      |
|       |                             | Ho                      | rizon Pilot Desig  | gnation Program        | >>                                            |                                                           |              |                     |                   |                      |
|       |                             |                         |                    |                        | © CareCore National, L<br>Privacy Policy   Te | LC. 2019 All rights reserved.<br>erms of Use   Contact Us |              |                     |                   |                      |
|       | Choo                        | ose " <mark>requ</mark> | iest a c           | linical c              | ertification/pr                               | ocedure" to begir                                         | n a no       | ew case i           | request           | • • •                |

#### **Select Program**

| Home    | Certification Summary      | Authorization Lookup | Eligibility Lookup | Clinical Certification | Certification Requests In Progress | MSM Practitioner Performance Summary Portal | Resources | Manage Your Account | Help / Contact Us | MedSolutions Portal |
|---------|----------------------------|----------------------|--------------------|------------------------|------------------------------------|---------------------------------------------|-----------|---------------------|-------------------|---------------------|
| Wednesd | ay, January 16, 2019 11:05 | AM                   |                    |                        |                                    |                                             |           |                     |                   | Log Off             |
|         |                            |                      |                    |                        |                                    |                                             |           |                     |                   |                     |
|         | Clinica                    | al Certific          | ation              |                        |                                    |                                             |           |                     |                   |                     |

Please select the program for your certification:

- Radiology and Cardiology
- Specialty Drugs
- Radiation Therapy Management Program (RTMP)
- Musculoskeletal Management
- Sleep Management
- Lab Management Program
- Ourable Medical Equipment(DME)
- Medical Oncology Pathways

Cancel Print Continue

Click here for help or technical support

Select the **Program** for your certification.

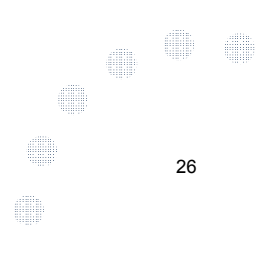

#### **Select Provider**

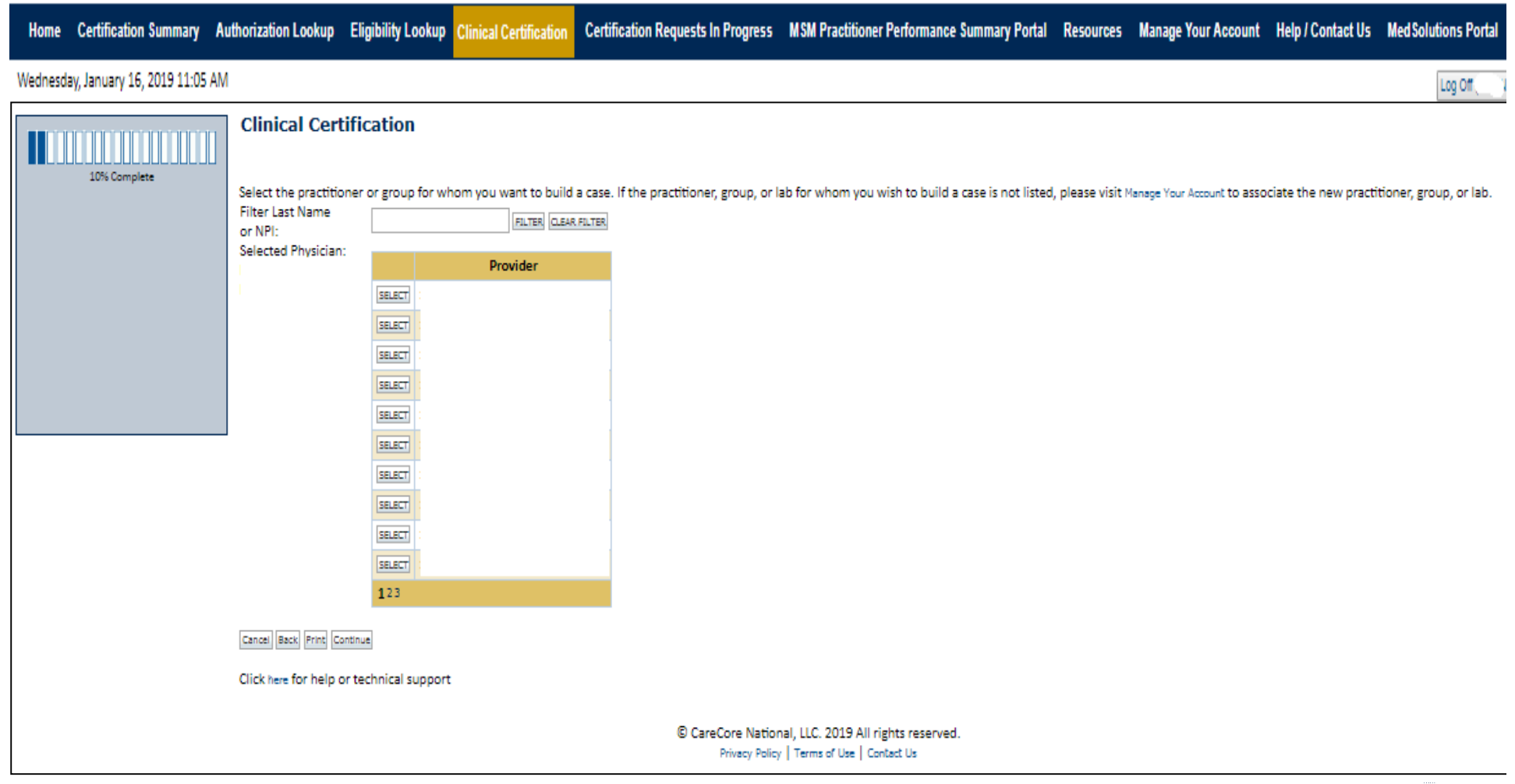

\* 27

#### **Select Health Plan**

| Home Certification Summary Authorization Lookup                                                                                                    | Eligibility Lookup Clinical Certification             | Certification Requests In Progress                                                                                                    | MSM Practitioner Performance Summary Portal | Resources          | Manage Your Account                       | Help / Contact Us                  | Med Solutions Portal |  |
|----------------------------------------------------------------------------------------------------|-------------------------------------------------------|----------------------------------------------------------------------------------------------------|---------------------------------------------|--------------------|-------------------------------------------|------------------------------------|----------------------|--|
| Wednesday, January 16, 2019 11:05 AM                                                                                                    |                                                       |                                                                                                    |                                             |                    |                                           |                                    | Log Off              |  |
| Friday, M                                                                                                    | larch 23, 2018 2:57 PM                                |                                                                                                    |                                             |                    |                                           |                                    |                      |  |
|                                                                                                    | Clinical Certifica                                    | ation                                                                                                    |                                             |                    |                                           |                                    |                      |  |
| 20% Complete                                                                                                    | To process an urgent cas<br>clinical upload feature a | To process an urgent case on the web you will be required to upload relevant clinical information using the online clinical upload feature at the end of the case build process. Click here for more information! |                                             |                    |                                           |                                    |                      |  |
|                                                                                                    | You selected                                          |                                                                                                    |                                             |                    |                                           |                                    |                      |  |
| Please select the health plan for which you would like to build a case. If the health plan is not shown, please contact the plan at the number found on the member's identification card to determine if case submission through CareCore Nation is necessary. |                                                       |                                                                                                    |                                             |                    |                                           | se contact th<br>areCore Natio     | e<br>inal            |  |
|                                                                                                    | Please Select a Health Pla                            | an 🔻                                                                                                    |                                             |                    |                                           |                                    |                      |  |
|                                                                                                    | Cancel Back Print Continue                            |                                                                                                    |                                             |                    |                                           |                                    |                      |  |
|                                                                                                    | Click here for help or tech                           | inical support                                                                                                    |                                             |                    |                                           |                                    |                      |  |
|                                                                                                    | -                                                     |                                                                                                    | © Car                                       | eCore N<br>Privacy | ational, LLC. 201<br>Policy   Terms of Us | 9 All rights re<br>se   Contact Us | served.              |  |

Choose the appropriate Health Plan for the case request. If the health plan does not populate, please contact the plan at the number found on the member's identification card. Once the plan is chosen, please select the provider address in the next drop down box.

### **Contact Information**

| Home     | Certification Summary      | Authorization Lookup | Eligibility Lookup | Clinical Certification | Certification Requests In Progress | MSM Practitioner Performance Summary Portal | Resources | Manage Your Account | Help / Contact Us | Med Solutions Portal |
|----------|----------------------------|----------------------|--------------------|------------------------|------------------------------------|---------------------------------------------|-----------|---------------------|-------------------|----------------------|
| Wednesda | ay, January 16, 2019 11:05 | AM                   |                    |                        |                                    |                                             |           |                     |                   | Log Off              |

|                  | <b>Clinical Certification</b>            |     |
|------------------|------------------------------------------|-----|
| 30% Complete     | Provider's Name                          | [?] |
| Provider and NPI | Who to Contact                           | [?] |
|                  | Fax                                      | [?] |
|                  | Phone                                    | [?] |
|                  | Ext.                                     | [?] |
|                  | Cell Phone                               |     |
|                  | Email                                    |     |
|                  | Cancel Back Print Continue               |     |
|                  | Click here for help or technical support |     |

Enter the Provider's name and appropriate information for the point of contact individual. 29

#### **Member/Procedure Information**

| Home     | Certification Summary     | Authorization Lookup | Eligibility Lookup | Clinical Certification | Certification Requests In Progress | MSM Practitioner Performance Summary Portal | Resources | Manage Your Account | Help / Contact Us | Med Solutions Portal |
|----------|---------------------------|----------------------|--------------------|------------------------|------------------------------------|---------------------------------------------|-----------|---------------------|-------------------|----------------------|
| Wednesda | y, January 16, 2019 11:05 | AM                   |                    |                        |                                    |                                             |           |                     |                   | Log Off              |

| Attention!                         |                          |  |  |  |  |  |  |  |  |
|------------------------------------|--------------------------|--|--|--|--|--|--|--|--|
|                                    | Time: 1/16/2019 11:23 AM |  |  |  |  |  |  |  |  |
| Has this procedure been performed? |                          |  |  |  |  |  |  |  |  |
| YES NO                             |                          |  |  |  |  |  |  |  |  |
|                                    |                          |  |  |  |  |  |  |  |  |

Verify if the procedure has already been performed.

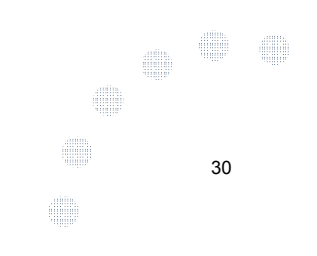

### **Member Information**

| Home | Certification Summary | Authorization Lookup | Eligibility Lookup | Clinical Certification | Certification Requests In Progress | MSM Practitioner Performance Summary Portal | Resources | Manage Your Account | Help / Contact Us | Med Solutions Portal |
|------|-----------------------|----------------------|--------------------|------------------------|------------------------------------|---------------------------------------------|-----------|---------------------|-------------------|----------------------|
|      |                       |                      |                    |                        |                                    |                                             |           |                     |                   |                      |

Wednesday, January 16, 2019 11:05 AM

|                  | Clinical Certification                   |
|------------------|------------------------------------------|
| 40% Complete     | Patient ID:                              |
| Provider and NPI | Date Of Birth: MM/DD/YYYY                |
|                  | Patient Last Name Only: [?]              |
|                  | ELIGIBILITY LOOKUP                       |
|                  | Cancel Back Print                        |
|                  | Click here for help or technical support |
|                  |                                          |
|                  |                                          |

Enter the member information including the Patient ID number, date of birth, and a patient's last name. Click "Eligibility Lookup."

31

Log Off

#### **Clinical Details**

Home Certification Summary Authorization Lookup Eligibility Lookup Clinical Certification Certification Requests In Progress MSM Practitioner Performance Summary Portal Resources Manage Your Account Help / Contact Us Med Solutions Portal

Log Off

32

Wednesday, January 16, 2019 11:05 AM

|                  | Clinical Certification                                                                                                    |
|------------------|----------------------------------------------------------------------------------------------------|
| 60% Complete     | This procedure has not been performed. CHANGE                                                                                                    |
| Provider and NPI | Radiology Procedures                                                                                                    |
|                  | Select a Primary Procedure by CPT Code[?] or Description[?]         73721       ▼         MRI LOWER EXTREMITY JOINT W/O       ▼         Don't see your procedure code or type of service? Click here |
| Patient<br>EDIT  | Diagnosis                                                                                                    |
|                  | Primary Diagnosis Code: <b>R68.89</b><br>Description: <b>Other general symptoms and signs</b><br>Change Primary Diagnosis                                                                            |
|                  | Select a Secondary Diagnosis Code (Lookup by Code or Description)<br>Secondary diagnosis is optional for Radiology                                                                                   |
|                  | Cancel Back Print Continue<br>Click here for help or technical support                                                                                                    |
|                  |                                                                                                    |

Select the CPT and Diagnosis codes.

### **Verify Service Selection**

| Home | Certification Summary | Authorization Lookup | Eligibility Lookup | Clinical Certification | Certification Requests In Progress | MSM Practitioner Performance Summary Portal | Resources | Manage Your Account | Help / Contact Us | Med Solutions Portal |
|------|-----------------------|----------------------|--------------------|------------------------|------------------------------------|---------------------------------------------|-----------|---------------------|-------------------|----------------------|
|------|-----------------------|----------------------|--------------------|------------------------|------------------------------------|---------------------------------------------|-----------|---------------------|-------------------|----------------------|

Log Off

33

Wednesday, January 16, 2019 11:05 AM

| 60% Complete                  | Clinical Certificat                                                                                                    | tion.                                                                                       |  |
|-------------------------------|----------------------------------------------------------------------------------------------------|---------------------------------------------------------------------------------------------|--|
| Provider and NPI Patient EDIT | Procedure Date:<br>CPT Code:<br>Description:<br>Primary Diagnosis Code:<br>Primary Diagnosis:<br>Secondary Diagnosis:<br>Change Procedure or Primary Dia<br>Change Secondary Diagnosis<br>Cancel Back Print Continue<br>Click here for help or techni | TBD<br>73721<br>MRI LOWER EXTREMITY JOINT W/O<br>R68.89<br>Other general symptoms and signs |  |

Click continue to confirm your selection.

### **Site Selection**

| Home Certification Summary        | Authorization Lookup | Eligibility Lookup | Clinical Certification | Certification Requests In Progress | MSM Practitioner Performance Summary Portal | Resources | Manage Your Account | Help / Contact Us | Med Solutions Portal |
|-----------------------------------|----------------------|--------------------|------------------------|------------------------------------|---------------------------------------------|-----------|---------------------|-------------------|----------------------|
| Wednesday, January 16, 2019 11:05 | AM                   |                    |                        |                                    |                                             |           |                     |                   | Log Off              |

|                                                                                                   | Clinical Certification                                                                                                    |                                                                                                    |                                                               |  |  |  |  |  |  |  |
|---------------------------------------------------------------------------------------------------|----------------------------------------------------------------------------------------------------|----------------------------------------------------------------------------------------------------|---------------------------------------------------------------|--|--|--|--|--|--|--|
| 80% Complete Provider and NPI                                                                     | Specific Site Search<br>Use the fields below to search for specific sites. For best results, search by NPI<br>you the site names that most closely match your entry. | l or TIN. Other search options are by name plus zip or name plus city. You may search a partial site r | name by entering some portion of the name and we will provide |  |  |  |  |  |  |  |
| Patient                                                                                           | NPI: Zip Code:<br>TIN: City:                                                                                                    | Site Name:                                                                                             | Exact match     Starts with     LOOKLP SITE                   |  |  |  |  |  |  |  |
| Service<br>EDIT<br>73721 MRI LOWER EXTREMITY JOINT W/O<br>R68.89 Other general symptoms and signs | Cancel Back Frint<br>Click here for help or technical support                                                                                                    |                                                                                                    |                                                               |  |  |  |  |  |  |  |
|                                                                                                   | (                                                                                                    | B CareCore National, LLC. 2019 All rights reserved.<br>Privacy Policy   Terms of Use   Contact Us      |                                                               |  |  |  |  |  |  |  |

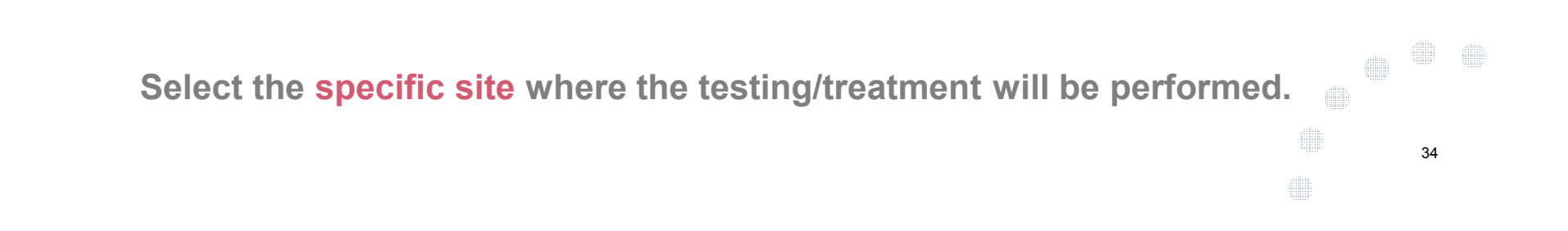

### **Clinical Certification**

#### **Clinical Certification**

You are about to enter the clinical information collection phase of the authorization process.

Once you have clicked "Continue," you will not be able to edit the Provider, Patient, or Service information entered in the previous steps. Please be sure that all this data has been entered correctly before continuing.

In order to ensure prompt attention to your on-line request, be sure to click SUBMIT CASE before exiting the system. This final step in the on-line process is required even if you will be submitting additional information at a later time. Failure to formally submit your request by clicking the SUBMIT CASE button will cause the case record to expire with no additional correspondence from CareCore National.

Cancel Back Print Continue

Click here for help or technical support

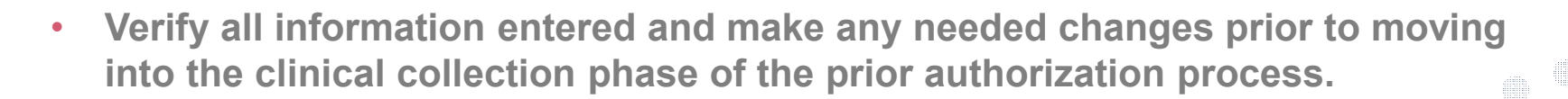

• You will not have the opportunity to make changes after that point.

### **Contact Information**

Select an Urgency Indicator and Upload your patient's relevant medical records that support your request.

If your request is urgent select No, if the case is standard select Yes.

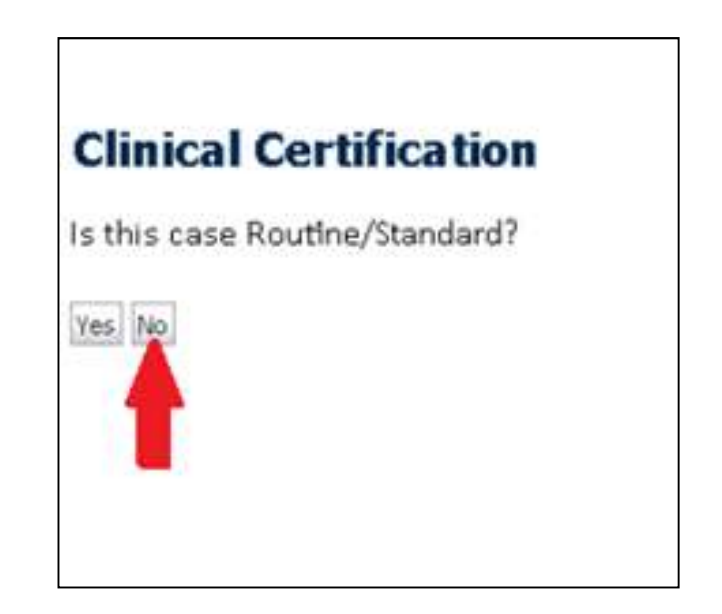

36

You can upload up to **FIVE documents** in .doc, .docx, or .pdf format. Your case will only be considered Urgent if there is a successful upload.

### **Medical Review**

| Clinical Certification                                                                                  |                                      |
|----------------------------------------------------------------------------------------------------|--------------------------------------|
| Clinical Upload                                                                                         |                                      |
| Please upload any additional clinical information that justifies the medical necessity of this request. |                                      |
| Browse for file to upload (max size 5MB, allowable extensions .DOC,.DOCX,.PDF):                         |                                      |
| Choose File No file chosen                                                                              |                                      |
| Choose File No file chosen                                                                              |                                      |
| Choose File No file chosen                                                                              |                                      |
| Choose File No file chosen                                                                              |                                      |
| Choose File No file chosen                                                                              |                                      |
| UPLOAD SKIP UPLOAD                                                                                      |                                      |
| © CareCore National, LLC. 2018 /<br>Privacy Policy   Terms of Use                                       | All rights reserved.<br>  Contact Us |

If additional information is required, you will have the option to either free hand text in the additional information box, or you can mark Yes to additional info and click submit to bring you to the upload documentation page. Providing clinical information via the web is the quickest, most efficient method.

### **Clinical Certification**

| Home     | Certification Summary      | Authorization Lookup | Eligibility Lookup | Clinical Certification | Certification Requests In Progress | MSM Practitioner Performance Summary Portal | Resources | Manage Your Account | Help / Contact Us | Med Solutions Portal |
|----------|----------------------------|----------------------|--------------------|------------------------|------------------------------------|---------------------------------------------|-----------|---------------------|-------------------|----------------------|
| Wednesda | ay, January 16, 2019 11:05 | AM                   |                    |                        |                                    |                                             |           |                     |                   | Log Off              |

| Clinical Cer                    | rtification                                           |                                                                           |
|---------------------------------|-------------------------------------------------------|---------------------------------------------------------------------------|
| o Is this request<br>⊙ Yes ⊙ No | to evaluate suspicion of cance                        | r, screening for cancer, active evaluation or monitoring of known cancer? |
| SUBMIT                          |                                                       |                                                                           |
| 🔲 Finis <mark>h Lat</mark> er   | Did you know?                                         |                                                                           |
|                                 | You can save a certification request to finish later. |                                                                           |
| Cancel Print                    |                                                       |                                                                           |
| Click here for help             | or technical support                                  |                                                                           |

Clinical Certification questions may populate based upon the information provided.

#### **Medical Review**

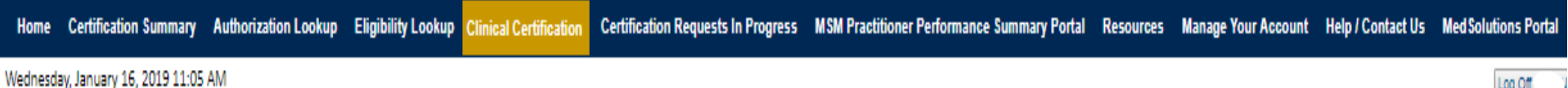

Log Off

| Clinical Cer                                          | tification                                                                         |
|-------------------------------------------------------|------------------------------------------------------------------------------------|
| <ul> <li>Is there any ad</li> <li>Yes ○ No</li> </ul> | ditional information specific to the member's condition you would like to provide? |
| Enter text in the                                     | space provided below or continue.                                                  |
| Additional Info                                       | rmation - Notes:                                                                   |
| SUBMIT                                                |                                                                                    |
| Finish Later                                          | Did you know?<br>You can save a certification<br>request to finish later.          |
| Cancel Print                                          |                                                                                    |
| Click here for help                                   | or technical support                                                               |

If additional information is required, you will have the option to either free hand text in the additional information box, or you can mark Yes to additional info and click submit to bring you to the upload documentation page. 39 Providing clinical information via the web is the guickest, most efficient method.

### **Medical Review**

#### **Clinical Certification**

I acknowledge that the clinical information submitted to support this authorization request is accurate and specific to this member, and that all information has been provided. I have no further information to provide at this time.

Print SUBMIT CASE

Click here for help or technical support

Acknowledge the Clinical Certification statements, and hit "Submit Case."

### Approval

|                                                                                               | Approved.    |                  |                     |
|-----------------------------------------------------------------------------------------------|--------------|------------------|---------------------|
| Provider Name:                                                                                |              | Contact:         |                     |
| Provider Address:                                                                             |              | Phone<br>Number: |                     |
|                                                                                               |              | Fax Number:      |                     |
| Patient Name:<br>Insurance Carrier:                                                           |              | Patient Id:      |                     |
| Site Name:                                                                                    |              | Site ID:         |                     |
| Site Address:                                                                                 |              |                  |                     |
| Primary Diagnosis                                                                             | M25.562      | Description:     | Pain in left knee   |
| Secondary Diagnosis<br>Code:                                                                  |              | Description:     |                     |
|                                                                                               | Not provided |                  |                     |
| Date of Service:                                                                              | 73721        | Description:     | MRI LOWER EXTREMITY |
| Date of Service:<br>CPT Code:                                                                 |              |                  | TOURT WTO           |
| Date of Service:<br>CPT Code:<br>Authorization<br>Number:                                     |              |                  | JOINT W/O           |
| Date of Service:<br>CPT Code:<br>Authorization<br>Number:<br>Review Date:                     | 2:12:39 PM   |                  |                     |
| Date of Service:<br>CPT Code:<br>Authorization<br>Number:<br>Review Date:<br>Expiration Date: | 2:12:39 PM   |                  |                     |

Once the clinical pathway questions are completed and if the answers have met the clinical criteria, an approval will be issued.

Print the screen and store in the patient's file.

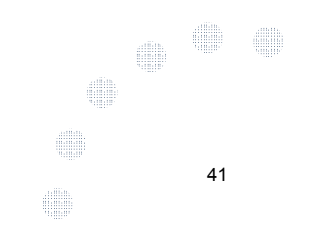

#### **Medical Review**

| Construction Concerning of Construction                                                                                       | as been sent          | to Medical Re | eview                            |
|----------------------------------------------------------------------------------------------------|-----------------------|---------------|----------------------------------|
| Provider Name:                                                                                                    |                       | Contact:      |                                  |
| Provider Address:                                                                                                    |                       | Phone         |                                  |
|                                                                                                    |                       | Number:       |                                  |
|                                                                                                    |                       | Fax Number:   | 1                                |
| Patient Name:                                                                                                    |                       | Patient Id:   |                                  |
| Insurance Carrier:                                                                                                    |                       |               |                                  |
| Site Name:                                                                                                    |                       | Site ID:      |                                  |
| Site Address:                                                                                                    |                       |               |                                  |
| Primary Diagnosis<br>Code:                                                                                                    | M25.562               | Description:  | Pain in left knee                |
|                                                                                                    |                       | Description:  |                                  |
| Secondary Diagnosis<br>Code:                                                                                                  |                       |               |                                  |
| Secondary Diagnosis<br>Code:<br>Date of Service:                                                                              | Not provided          |               |                                  |
| Secondary Diagnosis<br>Code:<br>Date of Service:<br>CPT Code:                                                                 | Not provided<br>73721 | Description:  | MRI LOWER EXTREMITY<br>JOINT W/O |
| Secondary Diagnosis<br>Code:<br>Date of Service:<br>CPT Code:<br>Authorization<br>Number:                                     | Not provided<br>73721 | Description:  | MRI LOWER EXTREMITY<br>JOINT W/O |
| Secondary Diagnosis<br>Code:<br>Date of Service:<br>CPT Code:<br>Authorization<br>Number:<br>Review Date:                     | Not provided<br>73721 | Description:  | MRI LOWER EXTREMITY<br>JOINT W/O |
| Secondary Diagnosis<br>Code:<br>Date of Service:<br>CPT Code:<br>Authorization<br>Number:<br>Review Date:<br>Expiration Date: | Not provided<br>73721 | Description:  | MRI LOWER EXTREMITY<br>JOINT W/O |

Once the clinical pathway questions are completed and the case has not meet clinical review. The status will reflect pending and at the top "Your case has been sent to Medical Review".

Print the screen and store in the patient's file.

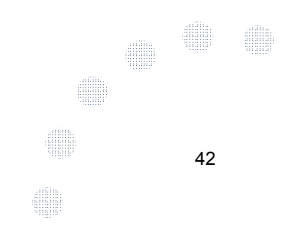

### **Building Additional Cases**

| Home     | Certification Summary      | Authorization Lookup                  | Eligibility Lookup            | Clinical Certification | Certification Requests In Progress | MSM Practitioner Performance Summary Portal | Resources | Manage Your Account | Help / Contact Us | Med Solutions Porta |
|----------|----------------------------|---------------------------------------|-------------------------------|------------------------|------------------------------------|---------------------------------------------|-----------|---------------------|-------------------|---------------------|
| Wednesda | ay, January 16, 2019 11:09 | 5 AM                                  |                               |                        |                                    |                                             |           |                     |                   | Log Off             |
|          | Clinica                    | Cortificati                           | ion                           |                        |                                    |                                             |           |                     |                   |                     |
|          | Cinned                     | il certificati                        |                               |                        |                                    |                                             |           |                     |                   |                     |
|          | Thank you                  | u for submitting <mark>a</mark>       | request for <mark>c</mark> li | nical certificatio     | on. Would you like to:             |                                             |           |                     |                   |                     |
|          | Retu                       | urn to the main menu                  |                               |                        |                                    |                                             |           |                     |                   |                     |
|          | • Resu                     | ume an in-progress re                 | iquest                        |                        |                                    |                                             |           |                     |                   |                     |
|          | You can al                 | iso start a new red                   | quest using so                | me of the same         | information.                       |                                             |           |                     |                   |                     |
|          | Start a                    | new request usin                      | ng the same:                  |                        |                                    |                                             |           |                     |                   |                     |
|          | O Pro                      | gram (Musculosk                       | eletal Manage                 | ment)                  |                                    |                                             |           |                     |                   |                     |
|          | © Pro                      | ovider                                |                               |                        |                                    |                                             |           |                     |                   |                     |
|          | © Pro                      | ogram and Provide<br>ogram and Health | Plan                          |                        |                                    |                                             |           |                     |                   |                     |
|          | 8                          |                                       |                               |                        |                                    |                                             |           |                     |                   |                     |
|          | Cancel Print               | c)                                    |                               |                        |                                    |                                             |           |                     |                   |                     |
|          | Click here f               | for help or technic                   | al support                    |                        |                                    |                                             |           |                     |                   |                     |
|          |                            |                                       |                               |                        |                                    |                                             |           |                     |                   |                     |

Once a case has been submitted for clinical certification, you can return to the Main Menu, resume an in-progress request, or start a new request. You can indicate if any of the previous case information will be needed for the new request.

### **Authorization look up**

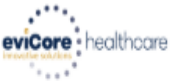

Authorization Number:

| uthorization Lookup              |            |        |            |               |                     |            |
|----------------------------------|------------|--------|------------|---------------|---------------------|------------|
| ew Security Features Implemented |            |        |            |               |                     |            |
| Search by Member Information     |            |        |            |               | /.                  |            |
| REQUIRED FIELDS                  |            |        | • <u>s</u> | earch by Auth | orization Number/ N | <u>1P1</u> |
| Healthplan:                      |            | $\sim$ | REQI       | UIRED FIELDS  |                     |            |
| Provider NPI:                    | ,<br>,     |        | Prov       | vider NPI:    |                     | ×          |
|                                  |            |        | Aut        | h/Case Numbe  | r:                  |            |
| Patient ID:                      |            |        | Sea        | arch          |                     |            |
| Patient Date of Birth:           |            |        |            |               |                     |            |
|                                  | MM/DD/YYYY |        |            |               |                     |            |
| OPTIONAL FIELDS                  |            |        |            |               |                     |            |
| Case Number                      |            |        |            |               |                     |            |

• Select Search by Authorization Number/NPI. Enter the provider's NPI and authorization or case number. Select Search.

×

 You can also search for an authorization by Member Information, and enter the health plan, Provider NPI, patient's ID number, and patient's date of birth.

#### **Authorization Status**

| Home Certification Summary        | Authorization Lookup | Eligibility Lookup | Clinical Certification | Certification Requests In Progress | MSM Practitioner Performance Summary Portal | Resources | Manage Your Account | Help / Contact Us | Med Solutions Portal |
|-----------------------------------|----------------------|--------------------|------------------------|------------------------------------|---------------------------------------------|-----------|---------------------|-------------------|----------------------|
| Wednesday, January 16, 2019 11:47 | AM                   |                    |                        |                                    |                                             |           |                     |                   | Log Off N            |

| Authorization Numbe        | Ci                                                                                                    |                    |                  |             |  |  |  |  |
|----------------------------|----------------------------------------------------------------------------------------------------|--------------------|------------------|-------------|--|--|--|--|
| Case Number:               |                                                                                                    |                    |                  |             |  |  |  |  |
| Status:                    | Approved                                                                                                    |                    |                  |             |  |  |  |  |
| Approval Date:             | 1/16/2019 11:21:14 AM                                                                                             |                    |                  |             |  |  |  |  |
| Service Code:              | 73721                                                                                                    |                    |                  |             |  |  |  |  |
| Service Description:       | ation: MRI LOWER EXTREMITY JOINT W/O                                                                              |                    |                  |             |  |  |  |  |
| Site Name:                 |                                                                                                    |                    |                  |             |  |  |  |  |
| Expiration Date:           | 4/16/2019                                                                                                    |                    |                  |             |  |  |  |  |
| Date Last Updated:         | 1/16/2019 11:21:15 AM                                                                                             |                    |                  |             |  |  |  |  |
| Correspondence:            | VIEW CORRESPONDENCE                                                                                               |                    |                  |             |  |  |  |  |
| Procedures                 |                                                                                                    |                    |                  |             |  |  |  |  |
| Procedure                  | Description                                                                                                    | Qty Requested      | Qty Approved     | Modifier(s) |  |  |  |  |
| 73721 CHANGE SERVICE CO    | E 73721 Magnetic resonance imaging (MRI) (a special kind of picture) of your knee or ankle without contrast (dye) | 1                  | 1                |             |  |  |  |  |
|                            |                                                                                                    |                    |                  |             |  |  |  |  |
|                            |                                                                                                    |                    |                  |             |  |  |  |  |
| Print Done Search Again    |                                                                                                    |                    |                  |             |  |  |  |  |
| lick here for help or te   | chnical support                                                                                                   |                    |                  |             |  |  |  |  |
|                            |                                                                                                    |                    |                  |             |  |  |  |  |
| and there for the p of the |                                                                                                    |                    |                  |             |  |  |  |  |
| and there for the p or to  |                                                                                                    | National LLC       | 2019 All rights  | reserved.   |  |  |  |  |
| and there for help of the  | © CareCore                                                                                                    |                    |                  |             |  |  |  |  |
| and the for help of the    | © CareCore<br>Priva                                                                                               | acy Policy   Terms | of Use   Contact | US          |  |  |  |  |

The authorization will then be accessible to review. To print authorization correspondence, select View Correspondence.

### **Eligibility Look Up**

. . . . . . . . . . . . . . . .

| Home     | Certification Summary     | Authorization Lookup | Eligibility Lookup | Clinical Certification | Certification Requests In Progress | MSM Practitioner Performance Summary Portal | Resources | Manage Your Account | Help / Contact Us | Med Solutions Portal |
|----------|---------------------------|----------------------|--------------------|------------------------|------------------------------------|---------------------------------------------|-----------|---------------------|-------------------|----------------------|
| Vednesda | y, January 16, 2019 11:47 | AM                   |                    |                        |                                    |                                             |           |                     |                   | Log Off N            |

| Eligibility Lookup               |                                                   |                           |    |
|----------------------------------|---------------------------------------------------|---------------------------|----|
| Health Plan:<br>Patient ID:      | OSCAR                                             |                           |    |
| Member Code:                     | 01                                                |                           |    |
| Cardiology Eligibility:          | Precertification is Required                      |                           |    |
| Radiology Eligibility:           | Precertification is Required                      |                           |    |
| Specialty Drugs Eligibility:     | Precertification is Required                      |                           |    |
| Radiation Therapy Eligibility:   | Precertification is Required                      |                           |    |
| MSM Pain Mgt Eligibility:        | Precertification is Required                      |                           |    |
| Sleep Management Eligibility     | Precertification is Required                      |                           |    |
| Laboratory Eligibility:          | Precertification is Required                      |                           |    |
| Chemo Pathways Eligibility:      | Precertification is Required                      |                           |    |
|                                  |                                                   |                           |    |
| Print Done Search Again          |                                                   |                           |    |
| Click here for help or technical | support                                           |                           |    |
|                                  |                                                   |                           |    |
|                                  |                                                   |                           |    |
| You may also                     | confirm the patient's eligibility by selecting th | e Eligibility Lookup tab. |    |
|                                  |                                                   |                           | 46 |
|                                  |                                                   |                           |    |

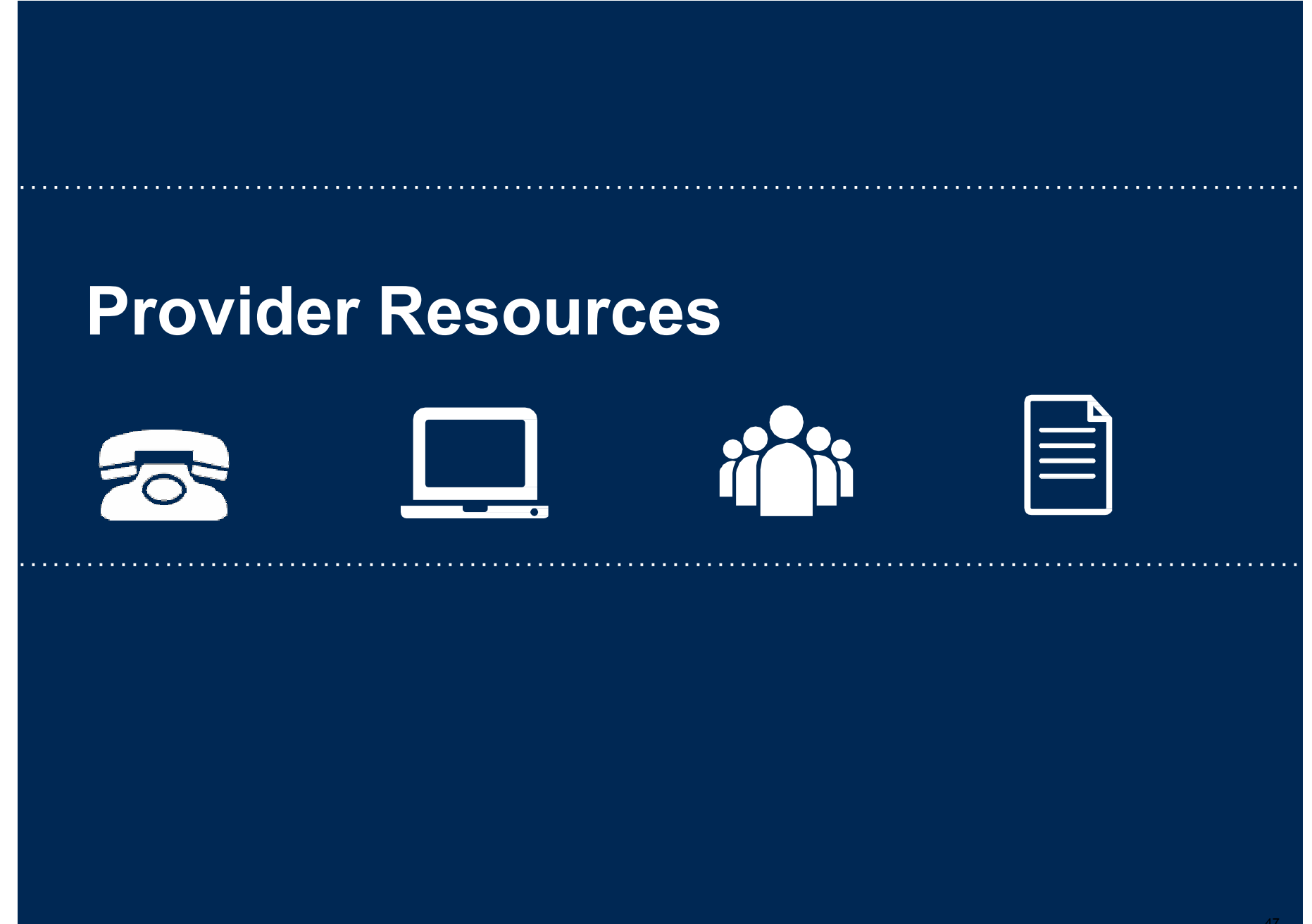

#### **Online Resources**

- You can access important tools and resources at <u>www.evicore.com</u>.
- Select the <u>Resources</u> to view FAQs, Clinical Guidelines, Online Forms, and more.

|                                                                               | Would Like To                                                                 |
|-------------------------------------------------------------------------------|-------------------------------------------------------------------------------|
| Clinical Worksheets<br>Network Standards/Accreditations<br>Provider Playbooks | Request a Consultation with a Clinical Peer<br>Reviewer                       |
|                                                                               | Request an Appeal or Reconsideration                                          |
|                                                                               | Receive Technical Web Support<br>Check Status Of Existing Prior Authorization |
| Learn How To                                                                  |                                                                               |
| Submit A New Prior Authorization                                              |                                                                               |
| Upload Additional Clinical                                                    | GO TO PROVIDER'S HUR                                                          |

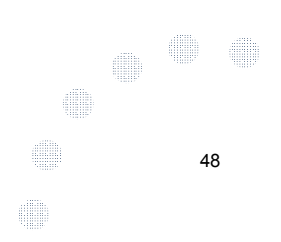

#### **Provider Resources: Prior Authorization Call Center**

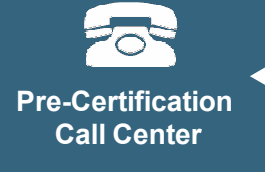

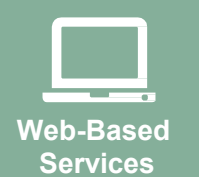

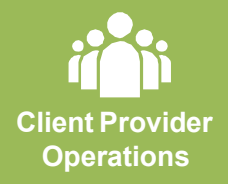

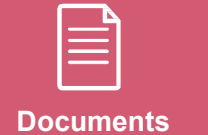

7:00 AM - 7:00 PM (Local Time): 855-252-1118

• Obtain prior authorization or check the status of an existing case

. . . . . . . . . . . . . .

- Discuss questions regarding authorizations and case decisions
- Change facility or CPT Code(s) on an existing case

#### **Provider Resources: Web-Based Services**

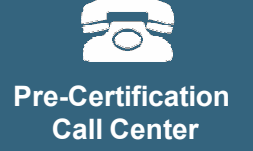

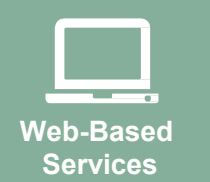

Client Provider Operations

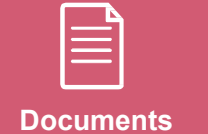

www.eviCore.com

To speak with a Web Specialist, call (800) 646-0418 (Option #2) or email <u>portal.support@evicore.com</u>.

• Request authorizations and check case status online – 24/7

. . . . . . . . . . . . . .

- Pause/Start feature to complete initiated cases
- Upload electronic PDF/word clinical documents

#### **Provider Resources: Client Provider Operations**

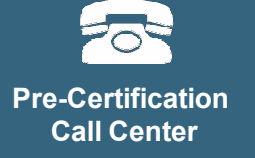

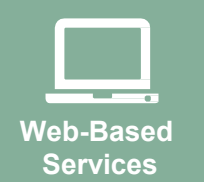

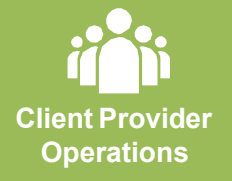

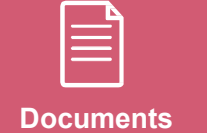

To reach eviCore Client Services, call (800) 646 - 0418 (Option #4) or email <u>clientservices@evicore.com</u>

- Eligibility issues (member, rendering facility, and/or ordering physician)
- Questions regarding accuracy assessment, accreditation, and/or credentialing
- Issues experienced during case creation
- Request for an authorization to be resent to the healthplan

### Pre-Certification Call Center

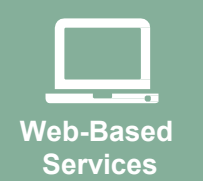

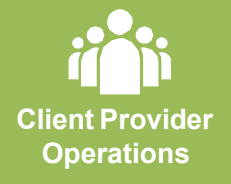

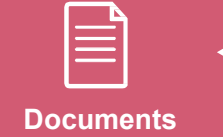

#### **Provider Resources: Implementation Website**

Provider Enrollment Questions – Contact Provider Services at 855-672-2788

. . . . . . . . . . . . . . . . . .

#### [Client Name] Provider Resources Page

#### https://www.evicore.com/resources/healthplan/oscar

- Provider Orientation Presentation
- **CPT** code list of the procedures that require prior authorization
- Quick Reference Guide
- eviCore clinical guidelines
- FAQ documents and announcement letters

You can obtain a copy of this presentation on the implementation site listed above.

# **Thank You!**

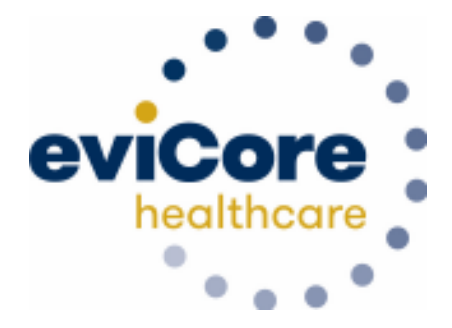